## **Tutorial de CoffeeCup Firestarter 6.5**

Coffee Cup Firestarter es una aplicación alternativa a Flash para el diseño de animaciones interactivas en formato SWF.

## 1. La barra de herramientas principal

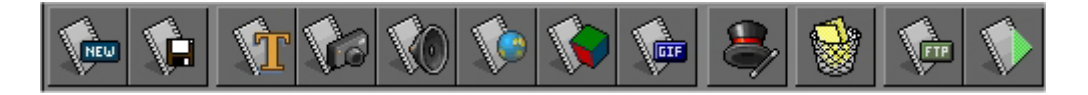

| 1  | New     | Comenzar un nuevo proyecto Firestarter                    |  |  |  |  |  |
|----|---------|-----------------------------------------------------------|--|--|--|--|--|
| 2  | Save    | Guardar el proyecto Firestarter actual.                   |  |  |  |  |  |
| 3  | Text    | Añade un nuevo objeto de texto al proyecto actual.        |  |  |  |  |  |
| 4  | Image   | Añade un nuevo objeto de imagen al proyecto actual.       |  |  |  |  |  |
| 5  | Sound   | Añade un nuevo objeto de sonido al proyecto actual.       |  |  |  |  |  |
| 6  | Link    | Añade un nuevo objeto de hipervínculo al proyecto actual. |  |  |  |  |  |
| 7  | Shape   | Añade un nuevo objeto de forma al proyecto actual .       |  |  |  |  |  |
| 8  | GIF     | Convierte un archivo de gif animado a Flash.              |  |  |  |  |  |
| 9  | Effects | Añade un nuevo efecto al objeto seleccionado.             |  |  |  |  |  |
| 10 | Delete  | Elimina el objeto seleccionado.                           |  |  |  |  |  |
| 11 | Upload  | Subir al servidor de tu website esta película.            |  |  |  |  |  |
| 12 | Test    | Probar la película                                        |  |  |  |  |  |
|    |         |                                                           |  |  |  |  |  |

# 2. La ventana de previsualización

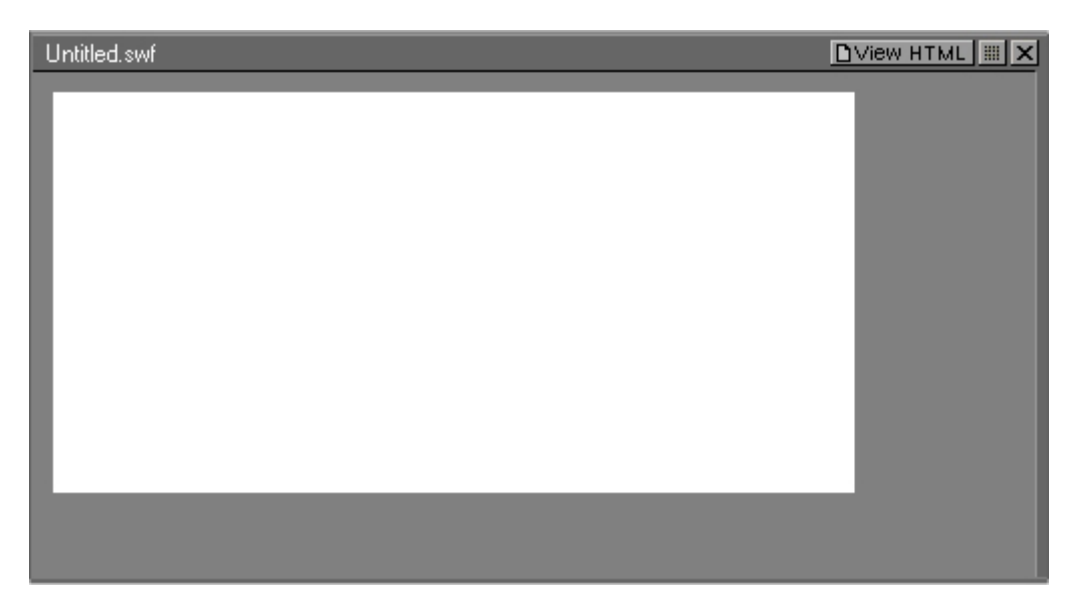

En la ventana de previsualización es donde vas a construir tu película. En ella situarás los objetos que deseas que aparezcan.

En la esquina superior derecha aparece el nombre de la película (\*.swf). Si todavía no la has guardado será Untitled.swf.

El botón **View HTML** situado en la esquina superior derecha te permitirá ver el código HTML necesario para poner la película en una página web. Puedes copiarlo y pegarlo a esta página web.

El botón **Grid Options** situado a su lado permite configurar las opciones de cuadrícula.

## **3. La ventana Propiedades de Objeto**

Esta ventana, situada a la derecha, permite editar las propiedades del objeto seleccionado en cada momento. Las opciones de esta ventana cambian en función del objeto seleccionado.

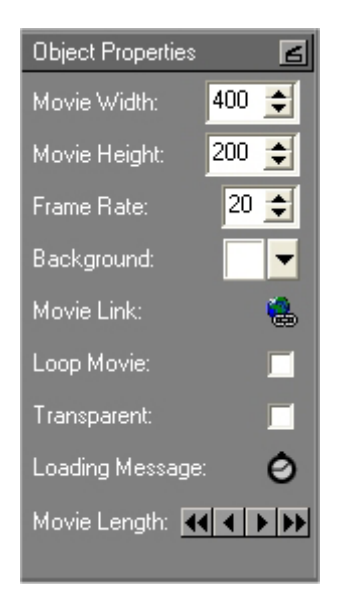

### 4. Mesa de montaje y Línea de tiempo.

En la mesa de montaje **(Cutting Room)** es donde puedes ver las etiquetas y el orden de los distintos objetos en tu película. Usando los botones situados en su base puedes cambiar el orden de apilamiento, cortar, copiar, pegar y borrar objetos. En FireStarter cada objeto que aparece en el escenario tiene su propia capa en la mesa de montaje **Cutting Room**.

| Cutting Room |                    |  |  |  |  |
|--------------|--------------------|--|--|--|--|
| 😹 Image 1    | <mark>₩8@</mark> ▲ |  |  |  |  |
| T Coffee Cup | <b>₿8</b> €        |  |  |  |  |
|              |                    |  |  |  |  |

En la línea de tiempo puedes ajustar la longitud y posición de los efectos. Cada tipo de efecto tiene un color distinto en la línea de tiempo. Puedes usar el zoom +/- sobre la línea de tiempo pulsando en los botones de lupa.

| 0 | 20 | 40     | 60      | 80           | 100              | 120    | 140       | 160 | 180 | 200 | 220 🔍 |
|---|----|--------|---------|--------------|------------------|--------|-----------|-----|-----|-----|-------|
|   |    | Shrink | Explod  | e Stand<br>A | ard<br>dvanced l | Effect | Roll      |     |     |     |       |
|   |    |        |         |              |                  |        |           |     |     |     |       |
|   |    |        |         |              |                  |        |           |     |     |     |       |
|   |    |        |         |              |                  |        |           |     |     |     | F     |
|   |    | E      | fecto A | ccion (      | Action)          |        |           |     |     |     |       |
|   |    | E      | fecto A | nimaci       | ón (Mot          | ion)   |           |     |     |     |       |
|   |    | E      | fecto A | vanzao       | do (Adva         | anced) |           |     |     |     |       |
|   |    | E      | fecto A | ccion I      | magen            | (Image | e Effect) | )   |     |     |       |
|   |    | E      | spacio  | en bla       | nco (Bla         | inkspa | ce)       |     |     |     |       |

Los efectos y espacios en blanco se pueden redimensionar, mover y alinear fácilmente efectuando un clic derecho y seleccionando una de las opciones que se ofrecen en el menú emergente. También mediante pinchar y arrastrar se pueden mover y redimensionar.

| <u>P</u> roperties                                             |  |  |  |
|----------------------------------------------------------------|--|--|--|
| <u>C</u> ut<br>C <u>o</u> py<br>P <u>a</u> ste<br>Delete       |  |  |  |
| <u>S</u> nap to Left<br>Snap to Right                          |  |  |  |
| <u>G</u> row Left<br>Grow Right<br>Gro <u>w</u> Left and Right |  |  |  |

# 5. Añadiendo objetos a tu película

**Para añadir objetos:** Clic sobre un botón de la barra de herramientas en función del objeto que deseas añadir: texto, imagen, sonido o forma.

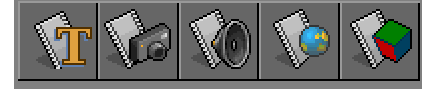

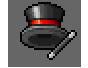

**Para añadir efectos a un objeto**: selecciónalo previamente y pulsa el botón **Sombrero mágico** (Magic Hat).

**Para añadir un enlace:** selecciona un objeto imagen o texto previamente y luego pulsa el botón **Add Hot Spot** (Añadir zona sensible).

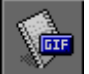

**Para añadir GIF's animados**: usa este botón para convertir gifs animados en archivos SWF.

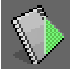

**Para probar la película:** tras haber realizado unos cuantos cambios en tu proyecto, haz clic en este botón para ver el aspecto final de la animación en tu navegador web.

## 6. Configurar propiedades de objetos.

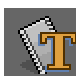

### Usa este botón para añadir un nuevo objeto Texto (Text)

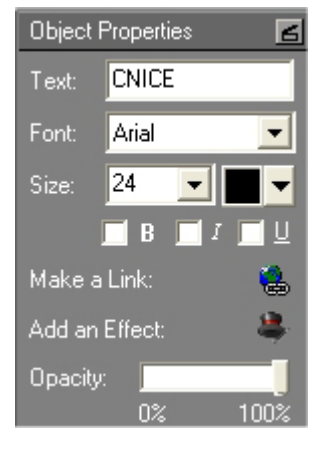

En el panel de propiedades puedes configurar sus opciones.

Los objetos de texto tienen las siguientes propiedades: Opacity (Transparencia), Font Face (Fuente), Font Size (Tamaño de fuente), Font Color (Color de Fuente), Bold (Negrita), Italic (Cursiva), Underline (Subrayada) y el texto que deseas usar.

También puedes añadir un enlace para el objeto de texto seleccionado pulsando el botón **Make a Link.** Para añadirle un efecto especial haz clic en el botón **Add a Effect.** 

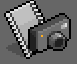

#### Usa este botón para añadir un nuevo objeto Imagen (Image)

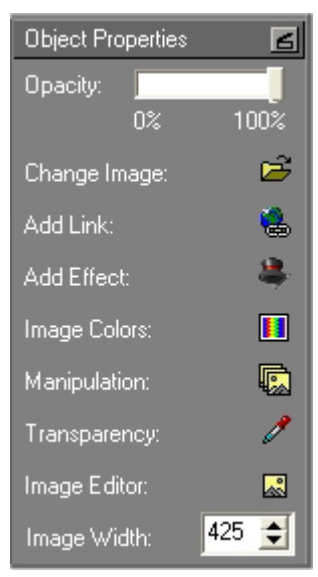

Puedes usar las funciones de **Image Colors** e **Image Manipulation** para modificar el aspecto de la imagen. También puedes seleccionar **Image Transparency** para modificar la trasnparencia de la misma. Esta opción se puede utilizar para hacer transparente el fondo de tu película Firestarter.

Para añadirle un enlace a la imagen, clic en el botón **Add a Link**. Para añadirle un efecto especial, clic en el botón **Add a Effect** 

4

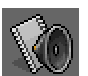

### 🍟 Usa este botón para añadir un objeto Sonido (Sound)

Selecciona el tipo de sonidos que deseas añadir a tu película: **Sound clip** (Clip de sonido) es un sonido de corta duración usado como un efecto en tu película que puedes repetir varias veces. **Sound Track** (Pista de sonido) es un sonido que se puede usar como música de fondo. Solamente se puede reproducir una pista de sonido durante la película.

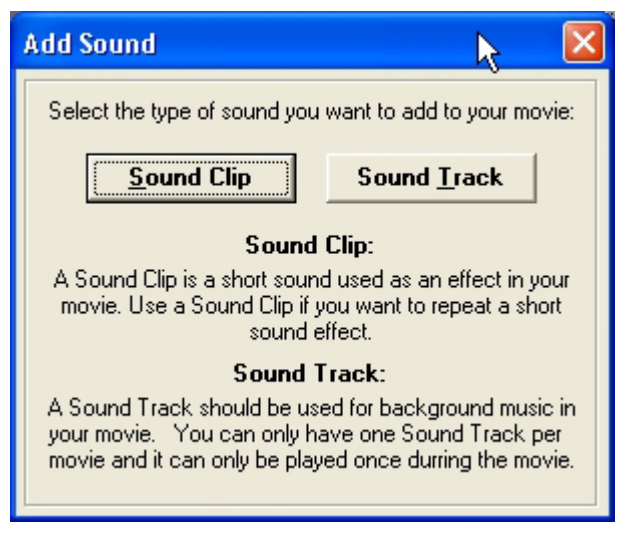

## Usa este botón para añadir un objeto Link

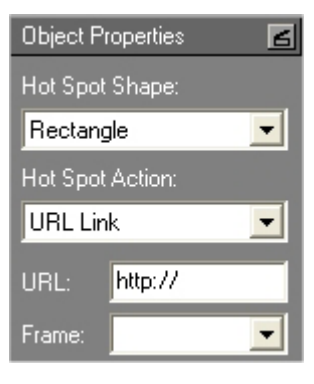

Los enlaces dotan de interactividad a tu pelicula. Una vez que has añadido un objeto Link, puedes moverlo y redimensionarlo para ir a la URL que desees.

# 📕 Usa este botón para añadir un nuevo objeto Forma (Shape)

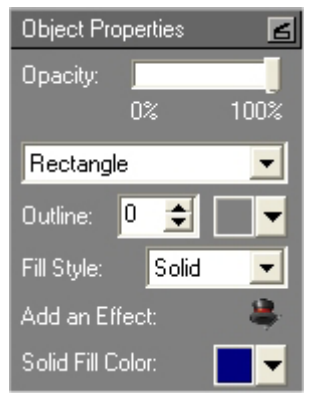

Puedes añadir un montón de formas.

Usa este botón para convertir un GIF animado a Flash.

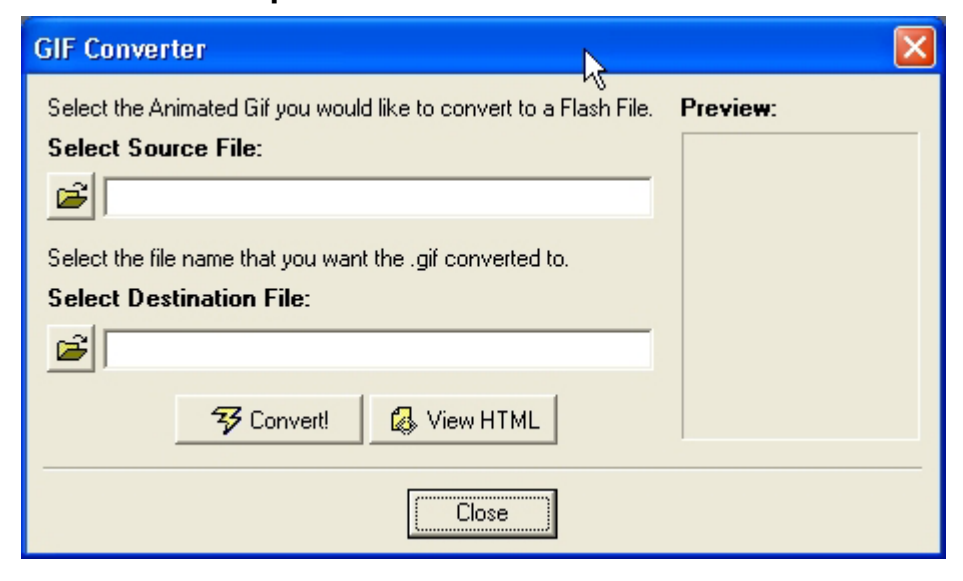

## 7. Asignar efectos a objetos.

Cuando un objeto está seleccionado en el escenario, si pulsas el botón **Sombrero mágico** se despliega el cuadro de diálogo **Add effect** (Añadir efecto). Desde aquí puedes elegir el tipo de efecto.

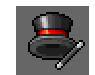

| 🏛 Add Effe  | ct                                         | R                                                                                                    |              |  |  |  |  |
|-------------|--------------------------------------------|----------------------------------------------------------------------------------------------------|--------------|--|--|--|--|
| Effect Styl | es                                         |                                                                                                    |              |  |  |  |  |
| Wha         | What kind of effect do you want to create? |                                                                                                    |              |  |  |  |  |
| Motion      | Effect                                     | Motion effects create simple motions like<br>sliding on or off the screen, resizing, and<br>fading in or out. |              |  |  |  |  |
| Action      | Effect                                     | Action effects do crazy things to letters<br>like explode, implode, or shrink.                                |              |  |  |  |  |
| Advance     | ed Effect                                  | Advanced effects also make motion and<br>resize effects but give you much more<br>control over the effect.    |              |  |  |  |  |
| ·           |                                            |                                                                                                    |              |  |  |  |  |
|             |                                            |                                                                                                    |              |  |  |  |  |
|             | <b></b>                                    | <u>Ok</u> <u>C</u> ancel                                                                                      | <u>B</u> ack |  |  |  |  |

Los tipos de efectos son:

- Motion (movimiento): crea movimientos sencillos como cortinilla entrando o saliendo de la pantalla, cambios de tamaño o aparecer/desaparecer.
- Action (acción): crea movimientos más complejos como explosión, implosión, etc.
- Advanced (avanzado): para crear movimiento y cambio de tamaño controlando muchos parámetros de este efecto.

## 8. Acciones de película.

En Firestarter puedes añadir acciones a tu película.

- 1. Selecciona Movie > Add Action > ...
  - Detener la reproducción de la película (Stop)
  - Iniciar la reproducción (Play)
  - Saltar a un fotograma específico (Jump).
  - Detener todos los sonidos (Stop Sounds).
  - Mostrar una URL (Show URL)

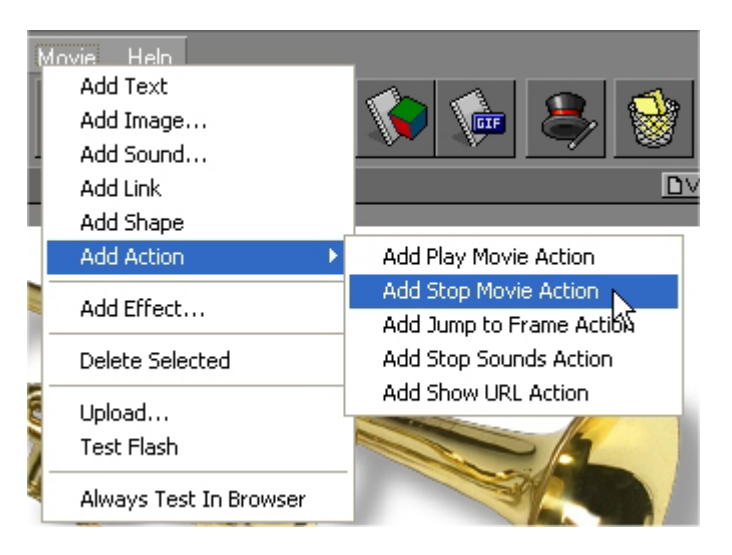

2. Todas estas acciones se insertan automáticamente en una capa de la mesa de montaje **Cutting room** con la etiqueta **Action Script**.

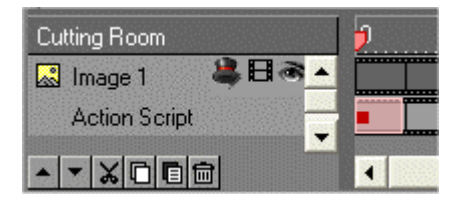

## 9. Guardar y exportar una película.

- 1. Elige **File > Save Fire Project** para guardar el archivo con toda la información de la película que maneja Firestarter. Este archivo tiene extensión \*.FIRE y posteriormente puede recuperarse desde el programa mediante **File > Open**.
- 2. Para exportar esta película a formato SWF puedes utilizar uno de estos procedimientos:
  - Clic en el botón **Test your Flash**.

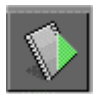

• Elige File > Save as Macromedia Flash (swf) .